# **Contact Manager**

### User Guide

Included in the Imagicle UCX Suite

Rel. Winter 2025

|          | , Imagicle Contact Manage | r                                |              |                         |
|----------|---------------------------|----------------------------------|--------------|-------------------------|
|          | Contact                   | Manager                          |              | Microsoft Teams         |
| <u></u>  | MR                        |                                  |              |                         |
| _        | NAME                      | Mario                            |              |                         |
| <u> </u> | COMPANY                   | Rossi<br>Beta S.p.A              | Cisco Jabber | Attendant Console       |
| E.       | PHONE                     | 0245468872                       |              |                         |
| -        | MOBILE PHONE              | +39 333 5689748                  |              |                         |
| 1        | EMAIL                     | mario.rossi@beta.com DELETE EDIT |              | API<br>+<br>MORE<br>< > |
| •••      |                           |                                  |              |                         |

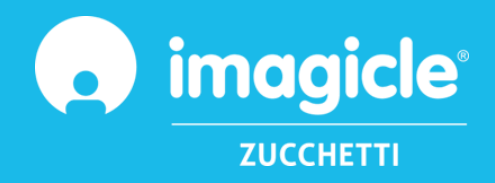

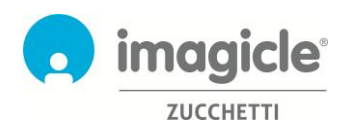

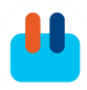

© Copyright 2010-2025 Imagicle Spa – All rights reserved. Imagicle and the Imagicle logo are Imagicle spa registered marks, all other marks belong to their respective owners. Specifications and information in this document may vary without notice.

Pictures in this document are provided only as a guide; products may change. Although every effort has been taken to achieve the highest levels of accuracy on the content of this document, due to continuous updates and developments of the applications, Imagicle spa does not guarantee a full accuracy and declines any liability for errors or missing parts.

This document must be considered for information only and will not be acquired as a contract document or specification.

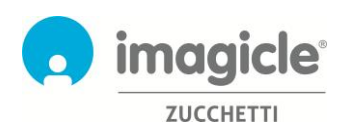

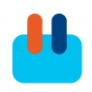

### Content

| 1 |     | INTRODUCTION                                            | ŀ  |
|---|-----|---------------------------------------------------------|----|
|   | 1.1 | Purpose of this document4                               | ŀ  |
|   | 1.2 | IMAGICLE UCX SUITE OVERVIEW4                            | ŀ  |
| 2 |     | CONTACT MANAGER – USER WEB INTERFACE                    | ;  |
|   | 2.1 | Contact Manager Search page6                            | ;  |
|   | 2.2 | Contact Manager administration                          | ,  |
| 3 |     | CONTACT MANAGER – CISCO IP PHONE INTERFACE              | )  |
|   | 3.1 | Search & Browse directories and contacts on your phone9 | )  |
|   | 3.2 | FAVORITES DIRECTORY                                     | -  |
|   | 3.3 | CALLER ID 12                                            | )  |
| 4 |     | CONTACT MANAGER – UCX CONSOLE                           | \$ |
| 5 |     | GADGET FOR CISCO JABBER AND WEBEX CLIENTS               | ;  |
|   | 5.1 | CLIP AND DIAL                                           | ;  |
| 6 |     | GADGET FOR CISCO FINESSE WEB CLIENT                     | ,  |
| 7 |     | APPLICATION FOR MICROSOFT TEAMS PC CLIENT               | )  |

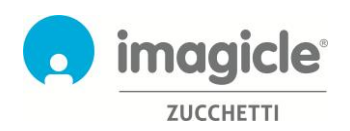

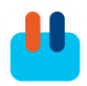

## 1 Introduction

#### 1.1 Purpose of this document

This guide has been created to allow Imagicle Contact Manager users to access company directories, browse contacts and make calls from different users' interfaces.

Imagicle Contact Manager allows users to create directories with contacts, manually or by importing from files or from external sources and provides access to its directories through:

- Web interface
- Selected Cisco IP Phones
- Jabber Desktop/Mobile
- Webex Desktop
- Finesse web client
- Microsoft Teams client
- UCX Console client (not treated in this guide)

The access is fully managed by an intuitive and easy to use interface, available in seven different languages: English, German, French, Spanish, Arabic, Polish and Italian.

#### 1.2 Imagicle UCX Suite overview

Contact Manager is included in the UCX Suite, which provides a set of best in class applications empowering and simplifying existing collaboration offering.

The Imagicle UCX Suite addresses the needs of organizations from any vertical, providing an awesome experience to all users, from their Jabber desktop and mobile clients, Webex Desktop client and their IP Phones and browsers.

All the applications can be accessed through an easy to use Web Interface: Digital Fax, Call Analytics, Contact Manager-CallerID-ClickToCall, UCX Console, Advanced Queueing, Auto Attendant, Call Recording and more.

The web interface provides a single integrated environment to get access to all functionalities by logging in once.

In an international multi-site environment, each user has a localized access to Imagicle server with own language.

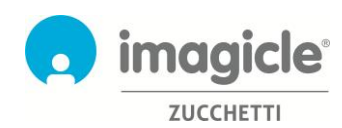

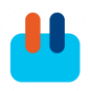

### 2 Contact Manager – User Web Interface

Contact Manager provides its own web portal, that you can access with your own credentials. Just open a supported web browser, like Edge, Chrome or Safari, and enter the name or IP address of Imagicle server. This will bring the Imagicle Suite login page:

|                                      | Imagicle<br>UCX Suite                 | LOGIN          |      |        |   |
|--------------------------------------|---------------------------------------|----------------|------|--------|---|
|                                      |                                       | Isename        |      |        |   |
|                                      | <b>2</b> 5pring 2004                  | сонтина        |      |        |   |
| nagicle UCK Suite rel. 2024.3.3 - Gr | opyright 2010-2024 kmagicle Spa - Alt | ights reserved | 👩 im | agicle | r |

Normally, users' credentials are the same as Windows PC logon (Active Directory). Pls. contact your IT administrator for further details.

Once logged in, Imagicle Suite's main menu is displayed, showing all applications available to users. Pls. click on "Contact Manager" icon to access relevant pages.

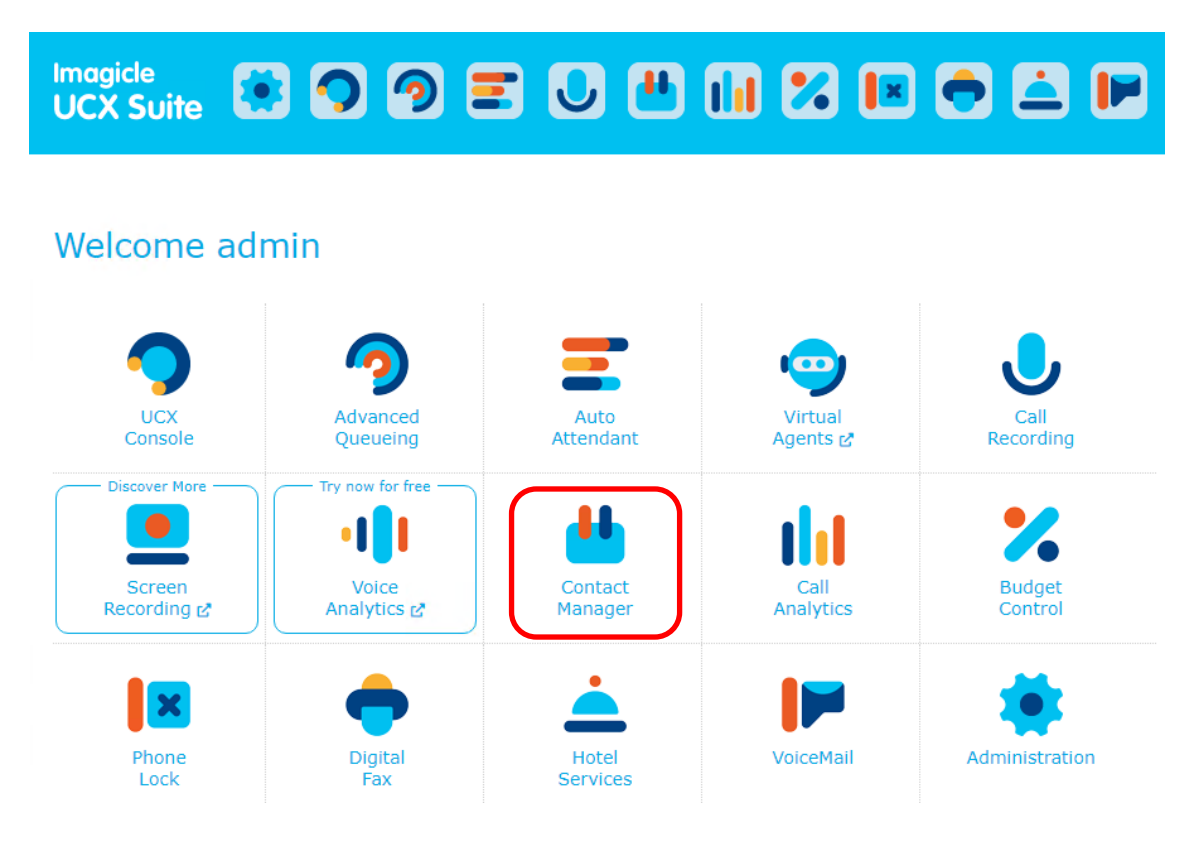

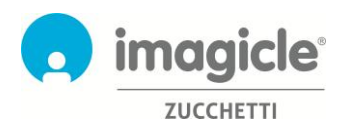

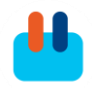

**IMPORTANT** Based on your privilege, you can have a read-only access to a limited set of directories (simple user) or you can edit department and personal directories (superuser) or you can have full control of all directories (administrator).

#### 2.1 Contact Manager Search page

First Contact Manager web page that appears is named "Search Contacts". This page allows you, depending on your permission level, to perform a contact search on all Public directories, plus selected Department and Personal directories:

- <u>Simple search</u> provides a single search field and it acts as a Google-like search on all directory's fields, including name, surname, phone numbers, etc.
- <u>Advanced Search</u> allows you to perform a search based on specific fields: last and fist name, email, phone number, department
- For both above search criteria, it is also possible to configure specific "Options" to limit search to internal or external contacts, change search mode (begin with, contains, equal to) and limit number of search results to a desired number of contacts
- Returned search results are including entries with any diacritic marks associated to same letter. As an example, if you search for "Muller", search results include Müller, too.

Search Contacts Manage Directories

Below you can see a Contact Manager Search sample.

Dire Contact Manager

|                                                                                                    |                                 |                  |                    | Options (H | Hide)   Simp |
|----------------------------------------------------------------------------------------------------|---------------------------------|------------------|--------------------|------------|--------------|
| WHO ARE YOU LOOKIN                                                                                             | IG FOR?                         |                  |                    |            |              |
| Last name                                                                                                    |                                 | amadini          |                    |            |              |
| First name                                                                                                    |                                 |                  |                    |            |              |
| Email                                                                                                    |                                 |                  |                    |            |              |
| Primary Ext number                                                                                             |                                 |                  |                    |            |              |
| Department                                                                                                    |                                 | dev              | 1                  |            |              |
| OPTIONS SEARCH                                                                                                 |                                 |                  |                    |            |              |
| OPTIONS SEARCH                                                                                                 | Contacts                        | linesteries      | •                  |            |              |
| OPTIONS SEARCH<br>Search in<br>Search Mode                                                                     | Contacts d                      | lirectories      | <b>T</b>           |            |              |
| OPTIONS SEARCH<br>Search in<br>Search Mode<br>Maximum Results                                                  | Contacts d<br>Begins wit        | lirectories<br>h | ¥<br>¥             |            |              |
| OPTIONS SEARCH<br>Search in<br>Search Mode<br>Maximum Results<br>Search                                        | Contacts d<br>Begins wit        | lirectories<br>h | ¥<br>¥             |            |              |
| OPTIONS SEARCH<br>Search in<br>Search Mode<br>Maximum Results<br>Search<br>Contact found: 1 of 1               | Contacts d<br>Begins wit        | lirectories<br>h | ¥<br>¥             |            |              |
| OPTIONS SEARCH<br>Search in<br>Search Mode<br>Maximum Results<br>Search<br>Contact found: 1 of 1<br>NAME       | Contacts d<br>Begins wit        | lirectories<br>h | ▼<br>▼<br>PHONE NU | JMBER      |              |
| OPTIONS SEARCH<br>Search Mode<br>Maximum Results<br>Search<br>Contact found: 1 of 1<br>NAME<br>Amedini Filippo | Contacts d<br>Begins wit<br>100 | lirectories<br>h | ▼<br>▼<br>PHONE NU | JMBER      |              |

By clicking on any internal/PSTN **blue** phone number's link available in search results, you can actually trigger an outgoing phone call to that number, using phone device currently associated to your user's profile. Pls. keep in mind that phone device's IP address must be reachable from your PC.

If your CUCM profile includes multiple phone devices, you must ask your administrator to configure into Imagicle user's profile the specific MAC address of the device from where you want to initiate outgoing calls.

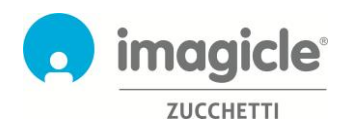

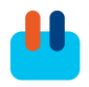

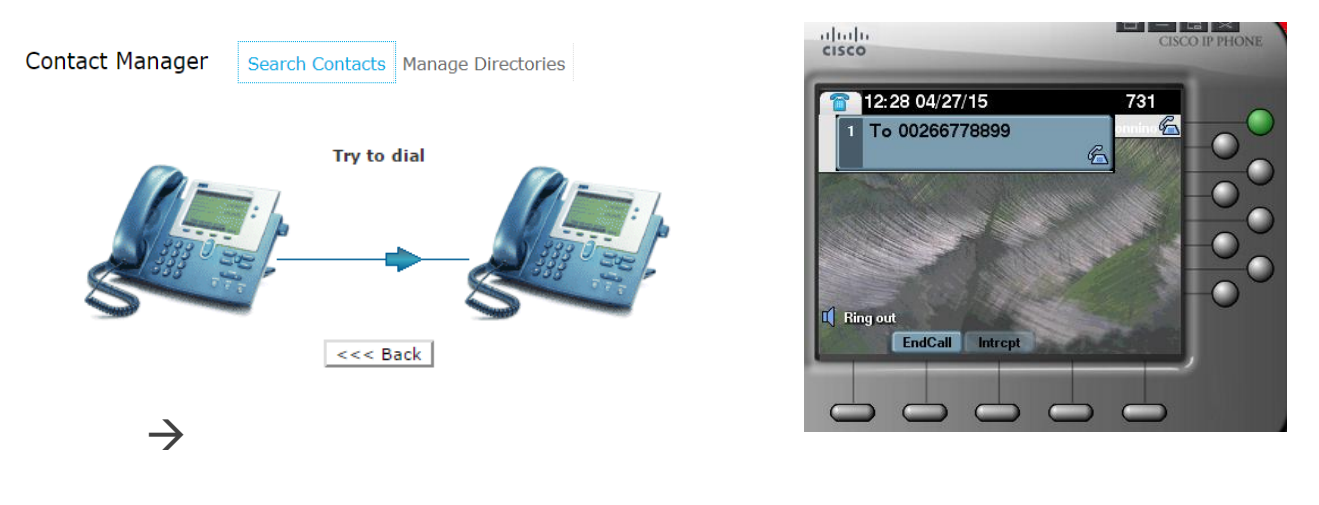

#### 2.2 Contact Manager administration

Search Contacts Manage Directories

Next Contact Manager web menu item is "Manage Directories". This web page shows the list of all available directories you have granted the access. This list includes three different types of directories:

- 1. Public Directory: it includes contacts which are accessible to every Contact Manager enabled user. You can search and browse this directory, but you cannot change it, unless you are an administrator.
- 2. Ill Department Directory: it includes contacts which are accessible to Contact Manager enabled user associated to a specific department. You can can search, browse and modify it by adding changing and removing contacts.
- 3. Image: Personal Directory: This is a directory that has been created by you, therefore you can search, browse and modify it by adding changing and removing contacts.

A "lock" besides directory type means that relevant directory is blocked for any type of user. A yellow star besides directory type means that this is a "VIP" directory and its contacts will get priority when they call a service managed by Imagicle Queue Manager application.

|   | TYPE         | VIP | EDITABLE | SVNCHRON1ZED | NAME                               |       | DEPARTMENT |
|---|--------------|-----|----------|--------------|------------------------------------|-------|------------|
|   | No Filter 🔻  |     |          |              | T                                  |       | T          |
|   | <b>€</b> 484 |     |          |              | Local Contacts (94)                |       |            |
| 8 | 🚖 2832       | Ø   | ×.       | ×.           | Corporate Mobile SmartNumbers (20) |       |            |
| 0 | ÷ئە          |     |          |              | Sales (0)                          |       |            |
|   | 🚖 ატა        | 2   | ×.       |              | International Customers (7)        |       |            |
|   | 4 <u>6</u> 4 |     | 1        |              | Pubblica_magenta (0)               |       |            |
|   | 🚖 🖧          | (A) | 2        |              | DEMO-VIP (1)                       |       |            |
|   | <b>1</b>     |     | ×.       |              | My Personal Contacts (1)           |       |            |
| 8 | <i>I</i> [1] |     |          |              | Suppliers (20)                     | Sales |            |
| 8 | RU           |     | ×        | <b>a</b>     | Resellers (17120)                  | Sales |            |

By clicking on "Create New Directory", you can add a new Personal Directory and fill it with manually entered contacts or with contacts imported from an Excel/CSV file.

Contact Manager

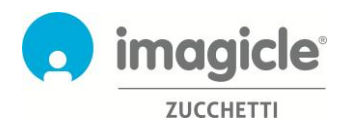

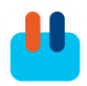

See below a sample of manually adding/editing a contact, with all available fields:

| Edit Contact -  | Public Contact           |            |      |
|-----------------|--------------------------|------------|------|
| First Name      | Steve                    |            |      |
| Last Name       | Miller                   |            |      |
| Company Name    | Steve Miller Band        |            |      |
| Email           | steve.miller@company.com | m          |      |
| Postal Address  |                          |            |      |
|                 |                          |            |      |
| Fax             | 0459966554               | Speed Dial | 2568 |
| Home Phone      | 0459955443               | Speed Dial | 2569 |
| Business Phone  | 08833554477              | Speed Dial | 2567 |
| Mobile Business | 0998225587               | Speed Dial | 2566 |
| Mobile Private  |                          | Speed Dial |      |
| Salesforce ID   |                          |            |      |

Update Cancel

Pls. note that, for each phone number, you can also configure a "Speed Dial" short number, a very powerful feature for a quicker and easier to remember call to frequent phone numbers.

Please ask your system administrator the numbering range you can use for assigning Speed Dials. You can also add contacts using CSV import. You can download an empty template from Contact Manager web interface and fill it with contacts data, starting from second line (first line includes fields header). Pls. remember to save CSV file with "UTF-8" format.

| Contact Manager | Search Contacts | Manage Directories |  |
|-----------------|-----------------|--------------------|--|
|                 |                 | 1                  |  |

Import contacts from csv file

| Download template                                                       | Template.csv                                                                                               |           |
|-------------------------------------------------------------------------|----------------------------------------------------------------------------------------------------|-----------|
| Select file                                                             | Scegli file Nessun file selezionato                                                                        |           |
| When working with Excel, save u<br>This will create a TSV text file tha | ing the "Unicode Text" file type to preserve international ch<br>t can be imported in the same way as CSV. | aracters. |
|                                                                         | Import Show Reports                                                                                        |           |

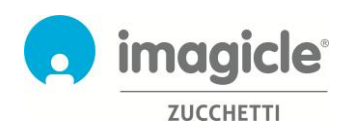

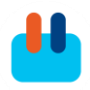

### 3 Contact Manager – Cisco IP Phone Interface

Contact Manager provides its phone directories access from most Cisco IP phones equipped with an LCD display, like 69XX, 79XX, 88XX, 89XX, 99XX.

Cisco IP Phones must be registered to a Cisco UCM or HCS or Webex Calling Dedicated calling platforms. To access Contact Manager service, you just have to press the specific "Directory" button on your IP Phone. If it does not connect, please ask your system administrator to enable it.

Pls. see an example below:

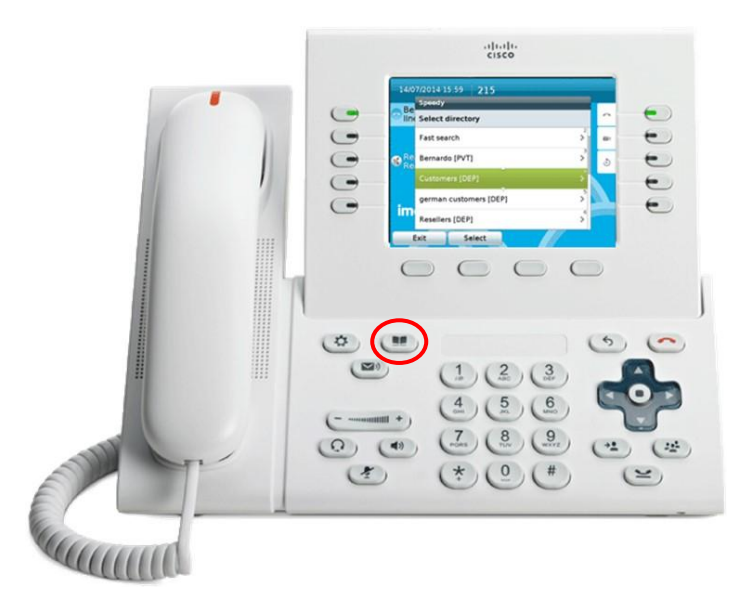

#### 3.1 Search & Browse directories and contacts on your phone

Once into "directory" phone menu, you can scroll down up to Contact Manager directories. By clicking on this option, you access to Contact Manager submenu where you can find the list of directories you have granted the access. This list includes three different types of directories:

- 1. **[PUB]** = Public Directory: it includes contacts which are accessible to every Contact Manager enabled user. You can search and browse this directory, but you cannot change it.
- 2. **[DEP]** = Department Directory: it includes contacts which are accessible to Contact Manager enabled user associated to a specific department. You can search, browse and modify it by adding, changing and removing contacts.
- 3. **[PVT]** = Personal Directory: This is a directory that has been created by you, therefore you can search, browse and modify it by adding changing and removing contacts.

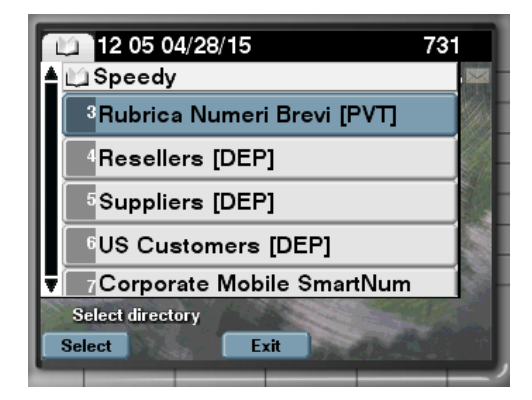

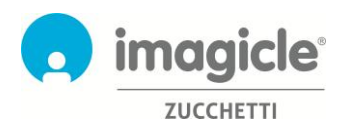

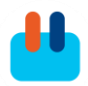

Other than directories list, you can find two different contact search options:

- 1. Search all directories: This option allows you to search in all directories using a "simple" mode, with <u>one search field</u> (google like), or an "Advanced" mode, where you can specify first/last name, company, business phone, etc.
- 2. Fast search: This option allows you to search in all directories using the numeric keypad in a similar way as "T9" contact search on mobile phones. Just as an example, if you need to search for all contacts named "Wilson", you should enter the digits 945766. See picture below.

| 12:12 04/28/15 7               | 31 |
|--------------------------------|----|
| Sast search in all directories |    |
| Chan Wilson                    |    |
| <sup>2</sup> Mok Wilson        | -  |
| <sup>3</sup> Wilson Scott      |    |
| 9457<br><< Exit                |    |

Returned search results include entries with <u>any diacritic marks</u> associated to same letter. As an example, if you search for "Muller", search results include Müller, too.

To call the contact or just to see further details, you just have to click on one contact name. You will see all phone numbers available for this contact, with the option to "Dial" contact, "Edit" contact details (if authorized) or view "Info" like company name, email, etc. See screenshot below:

| 12 15 04/28/15 731                                          |   |
|-------------------------------------------------------------|---|
| 🗀 Chan Wilson                                               | X |
| <sup>1</sup> <sup>∰</sup> Business phone<br>00085225272636# |   |
|                                                             |   |
|                                                             |   |
|                                                             |   |
| Dial phone number                                           |   |
| Dial EditDia Exit Info                                      |   |

On your department's directories and on your personal directories, you can also add/modify contacts:

| . Amministrazione (2)          |      |
|--------------------------------|------|
| . Assistenza (2)               |      |
| <sup>5</sup> . chris (2)       |      |
| 5 Contacts found (Page 1/3002) | -day |
| Exit (Add)                     | more |

Imagicle Contact Manager's phone service includes a "Back" button, to go back one level in menu tree, and optionally an "Exit" button to escape Contact Manager service.

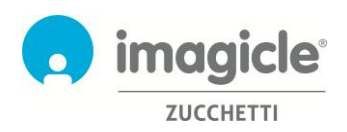

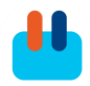

#### 3.2 Favorites Directory

If your system administrator has enabled this feature, every named user can pin contacts, included in Public or Private directories, as **favorites**. Those contacts are subsequently included into the directory called "Pinned favorite contacts", accessible from main Contact Manager menu:

| Speedy                         | 1056 |
|--------------------------------|------|
| Search all directories         |      |
| <sup>2</sup> Fast search       |      |
| Pinned favorite contacts       |      |
| Personal Contacts [PVT]        |      |
| 5Dir (PUB)<br>Select directory |      |

To add a new contact into above directory, just browse your contacts and locate those to be added. Access contact details and hit the "Pin" button. You will get a confirmation message:

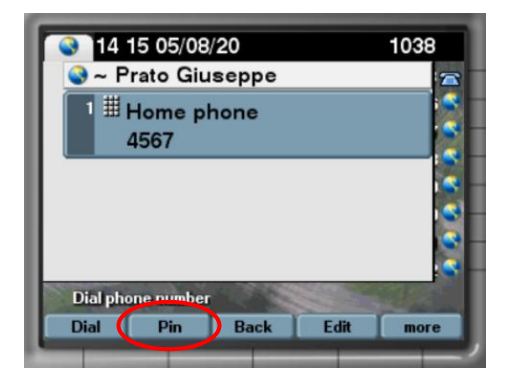

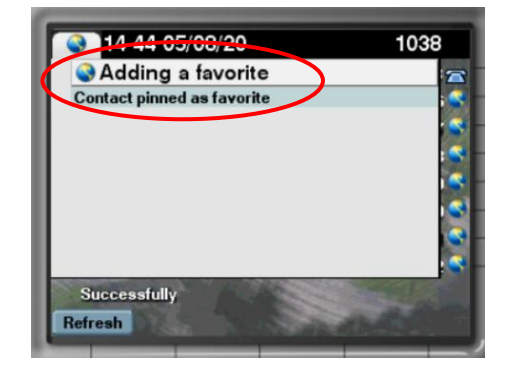

Favorites added from IP Phone directory service are not available in Jabber/MS-Teams gadgets, web portal and UCX Console.

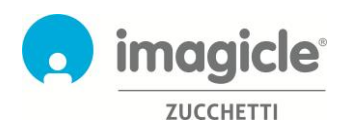

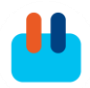

#### 3.3 Caller ID

Thanks to the immediate pairing of the calling number with the contact in your directories, you get all the info you need right away on your phone's display.

Based on how your system administrator has configured this, you can either get the contact name in your received/placed call list or not.

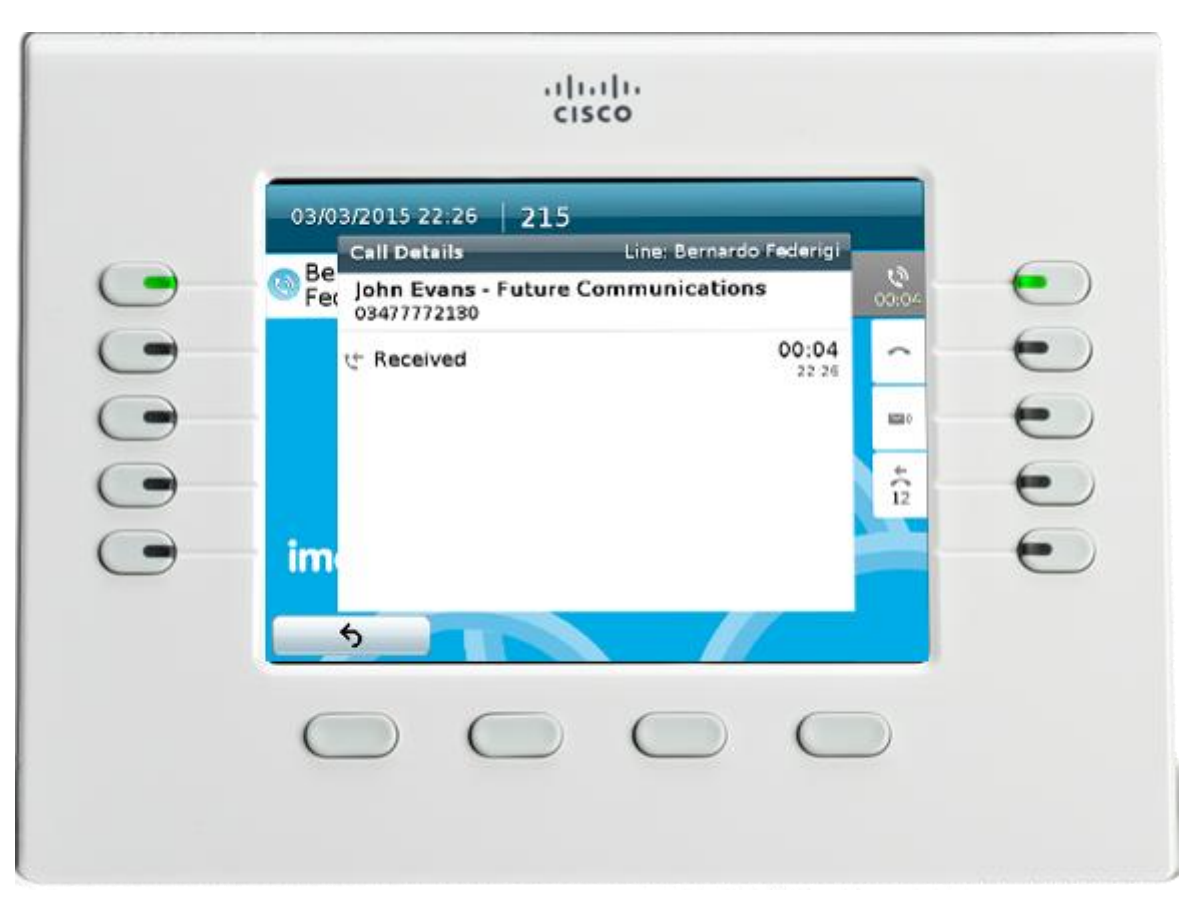

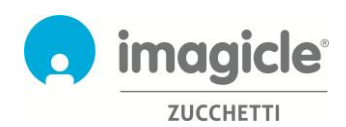

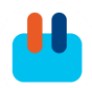

### 4 Contact Manager – UCX Console

Contact Manager contacts are accessible from UCX Agent and Attendant Console, whatever version you are using: Professional, Advanced 1/2/3.

When UCX Console client is running in full screen mode, you can click on "Contacts" tab to search, view, modify and delete contacts.

Contacts tab provides a single search field and it acts as a Google-like search on all directory's fields, including name, surname, phone numbers, etc. See screenshot below.

| ŝ  | COLL | EAGUES    |          | CONTACTS  | e        | REGISTRY  |          | MON        | TOR    | ★ FA      | VORITES |         |           |         |            |                                                             |  |
|----|------|-----------|----------|-----------|----------|-----------|----------|------------|--------|-----------|---------|---------|-----------|---------|------------|-------------------------------------------------------------|--|
| Ð  | Q    |           | matthias |           | 8        | a         |          |            |        |           |         |         |           |         | 33 contact | s Show ≡                                                    |  |
|    |      | Name      | Phone    | Mobile ph | Home pho | Private m | Fax      | Company    | Office | Email     | VIP     | Address | Salesforc | Account |            |                                                             |  |
| 2  | MA   | Matthias_ |          |           |          |           |          | Sigma Ch_  |        | matthias_ |         |         | 0032000_  |         |            |                                                             |  |
| 21 | MB   | Matthias  | +491726_ | +491726_  |          |           |          | VODAF_     |        | matthias  |         |         | 0035700_  |         |            | <ul> <li>Mobile phone</li> <li>Home phone number</li> </ul> |  |
| 2  | MB   | Matthias_ | +390472_ |           |          |           | +390472_ | Leitner S_ |        | braunhof_ |         |         |           |         |            |                                                             |  |
| 2  | MD   | Matthias_ | +493725_ |           |          |           | +493725_ | Compute_   |        | matthias  |         |         |           |         |            |                                                             |  |
| 2  | MH   | Matthias  | +413153_ | +417982   |          |           |          | Levantis   |        | matthias  |         |         | 003D00_   |         |            |                                                             |  |
| 21 | MH   | Matthias  | +498932_ | +491743_  |          |           | +498931_ | Dimensi_   |        | matthias  |         |         | 003D00    |         |            |                                                             |  |
| 21 | MK   | Matthias_ |          |           |          |           |          | Stemmer_   |        | matthias_ |         |         | 003D00    |         |            |                                                             |  |
| 21 | МК   | Matthias_ | +494052  |           |          |           | +497118_ | NextiraO_  |        | matthias  |         |         | 003D00_   |         |            | Account Manager                                             |  |
| 2  | MK   | Matthias_ | +494052_ |           |          |           | +497118_ | NextiraO_  |        | matthias_ |         |         | 003D00_   |         |            |                                                             |  |

An advanced search feature allows to search contacts by adding one or more filters on each available field. You can click on black funnel icon to clean all filters. See screenshot below.

| M | COLL | EAGUES           | 🎎 con    | гастя     | 🕒 RE     | GISTRY     | 0       | MONITOR                  |                | s (            |
|---|------|------------------|----------|-----------|----------|------------|---------|--------------------------|----------------|----------------|
| Ð | ٩    | <b>T</b> (2)     |          |           |          |            |         |                          |                |                |
|   |      | Name             | Phone    | Mobile ph | Home pho | Private mo | Fax     | Company                  | Office         | Email          |
|   |      | andrea           | 8        |           |          |            |         | next 😢                   |                |                |
| h | AB   | Andrea Bianchi   | 051419   | 3351859   |          |            | 0514193 | Next-Era Prime S.p.A. (e |                | andrea.bianchi |
| 2 | AF   | Andrea Fioravant | i +39055 | 3357267   |          |            | +390553 | Next-Era Prime S.p.A. (e | Via Provincial | andrea.fiorava |
| 2 | AM   | Andrea Montalti  | 054738   |           |          |            |         | Nextmedia srl            | Via Ravennat   | andrea.montalt |

Returned search results are including entries with any diacritic marks associated to same letter. As an example, if you search for "Muller", search results include Müller, too.

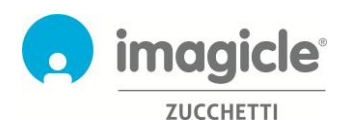

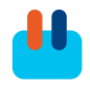

To view full contact's details, you can select one contact and click on icon to pop-up a new window with all contact data. See screenshot below.

| Create Contact       | John Evans<br>Imagicle                     | ×       |
|----------------------|--------------------------------------------|---------|
| Imagicle Directory   | Contatti Condivisi (shared with DEV depart | ment) 👻 |
| Phone 🥎              | 0584943232                                 | 25      |
| Mobile phone         | 39987700                                   |         |
| Home phone number    |                                            |         |
| Private mobile phone | 33344221                                   |         |
| Fax                  |                                            |         |
| Email                | john.evans@imagicle.com                    |         |
| Office               | 0584943232                                 |         |
| Job title            | Marketing manager                          |         |
| Birthday             | 12/09/1990                                 |         |
| Website              | www.imagicle.com                           |         |
|                      | ок                                         | CANCEL  |

Depending on your permissions, from pop-up window you can also edit contact's data or fully delete the contact. Moreover, "Create new contact" option allows you to add a new contact and assign it to a specific directory.

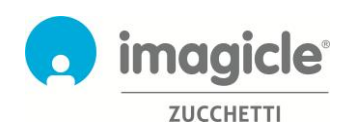

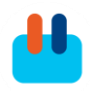

### 5 Gadget for Cisco Jabber and Webex clients

Contact Manager application includes a free gadget called **Contacts**, which allows you to browse, search and dial contacts you have granted the access. You can access to this feature by clicking on "Contact Manager" button available on left pane.

You can login to gadgets by leveraging same credentials you use for web portal. The administrator can decide to keep the gadget sessions alive for a long period of time, as per your local policies.

In this case, you have the option to search in all external directories by using a single field or by using "Advanced Search". Otherwise, you can double-click on any directory to browse its content. Returned search results are including entries with any diacritic marks associated to same letter. As an example, if you search for "Muller", search results include Müller, too.

Once you have found the contact you are looking for, you can simply click on **blue** phone number's link available in contact details, to trigger an outgoing phone call to that number, using phone device currently associated to Jabber or its own softphone.

You can also add and modify contacts with same permissions you have from the web interface, detailed above. Speed dial numbers can also be dialed and edited from Contact Manager gadget for Jabber.

And you can display caller ID, if the caller number is available in your directories:

| Cisco Jabber |                                               |                       |           |            |                                                 |                                                                                                    |
|--------------|-----------------------------------------------|-----------------------|-----------|------------|-------------------------------------------------|----------------------------------------------------------------------------------------------------|
| <b>e</b> .   | Q Cerca o chiama                              | +                     |           |            | Sata status + 0. Saa                            | urch maet and rall                                                                                                    |
| 2            | Imagicle                                      | 0 🖸                   |           | All C      | Direct Spaces                                   | <ul> <li>☆ Imagicle Gadgets</li> </ul>                                                                                                    |
| D            |                                               |                       | ٥         | 0          | Imagicle Gadgets                                | Messages People (32) Content Schedule Contact Manager 🖕 Q                                                                                                    |
| Ø            |                                               | SIMPLE SEARCH         | B         | ۲          | Luca Isola                                      |                                                                                                    |
| Ø            | First Name                                    |                       | 11        | Т          | tes 123                                         |                                                                                                    |
| 3            | Company Name                                  |                       |           |            | Cinzia Micco                                    |                                                                                                    |
| Ф            | Email                                         |                       |           | R          | Rebrandig activity (IAS to Suit                 | Q Search contact                                                                                                    |
| <b>D</b>     |                                               | SEARCH                |           |            | Omar Radwan                                     | Al directories                                                                                                    |
|              | SEARCHING ALL DIRECTORIES                     |                       |           |            | Stefano Raffaelli                               | Contact Control Control (0) Messado Sector Control (0) Provide Control (0) Provide Co |
|              | All directories                               |                       |           | 6          | Michael Eprinchard                              | Sales Dept Contacts (1)     Sales Contacts (0)     Shared Contacts (0)                                                                                                    |
| liili        | Family contacts (0) Personal                  |                       |           |            | IAS - Nuove icone Winter                        | Shared Contacts (3)<br>Spectra Shared Contacts (0)                                                                                                    |
| . <b>E</b> . |                                               |                       |           | 0          | Loris Pozzobon                                  | Share Contacts (0) Hotsing                                                                                                    |
| Ŷ            | ✓ falsep (0)                                  |                       |           | P          | Punto recruiting SEO                            | Shared Use Contacts (0)  Shared Support Contacts (6)  Source States Support Contacts (6)                                                                                                    |
| ۲            | Sales Dept. Contacts (1)                      |                       |           |            | Imagicle Cloud Services - PO                    | Supplers (22) Sime Corporate Mob Speed Dials (28)                                                                                                    |
|              | Sales     Sales     Sales     Sales     Sales |                       | 80        | 20         | Stephen Sharon                                  | Customers (17891)                                                                                                    |
|              | Corporate Mob Speed Dials (28)                |                       | ⑦<br>Help | -          | Max Prando                                      | Imagicle (32)                                                                                                    |
|              | Customers (37230)                             |                       | imogicie  | •          | Tommaso Fioravanti                              | Resellers (29804)     Convert 2000-3023 magnetic Sale     imagicle                                                                                                    |
|              | Groottop-Contacts (6)                         |                       | Ng Ca     | Il Setting | s 🍰 Call Pick-up                                |                                                                                                    |
|              | Imagicle (31)                                 |                       |           |            |                                                 |                                                                                                    |
|              | Interni Imagicle (111)                        |                       |           |            |                                                 |                                                                                                    |
| تع<br>و      | Copyright 2010-2020 Imagicle S.p.a.           | imagicle <sup>-</sup> | 8         |            |                                                 | <i>K</i> .                                                                                                    |
|              |                                               |                       |           | F          | abiana Andreozzi - Im<br><sup>03477772130</sup> | agicle                                                                                                    |

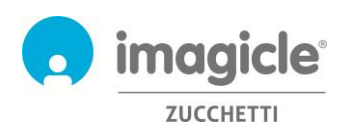

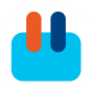

#### 5.1 Clip and Dial

Thanks to the Imagicle Gadget for Jabber Desktop PC, it is possible to add Clip and Dial functionality from any app: just select a number and press CTRL-1 (or the configured hotkey) to dial it.

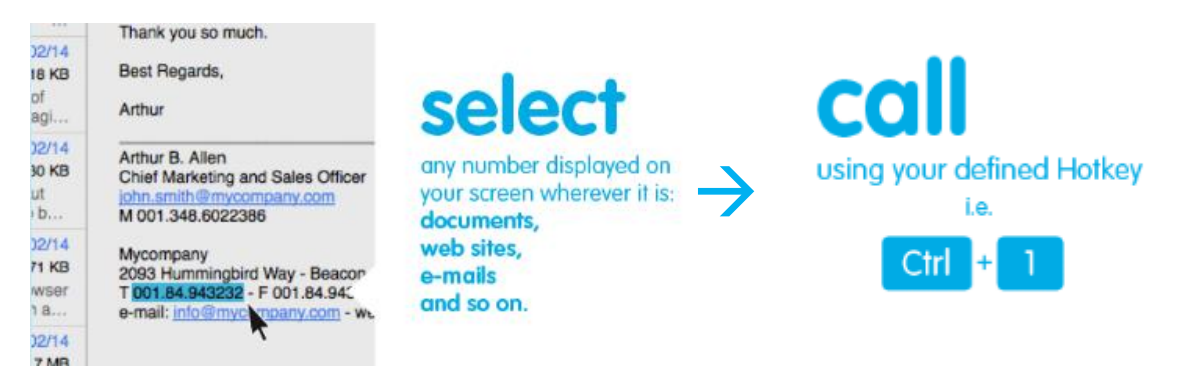

To enable the Clip and Dial functionality, you need to install the Imagicle One Desktop tool once, by clicking on top of the Gadget as per the screenshot below.

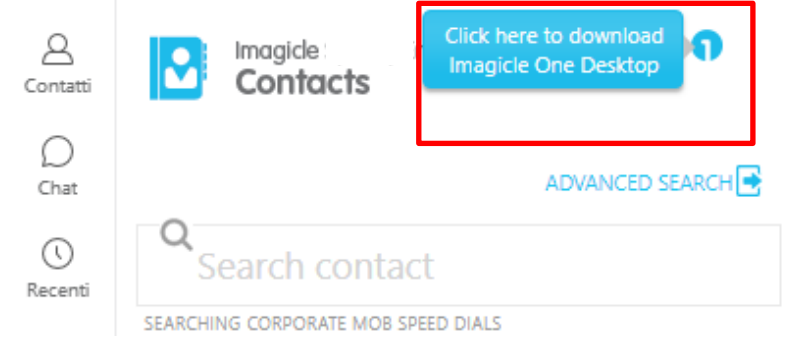

Then you need to right click on One Desktop icon in the Systray and Enable the service: the icon will turn to Blue color when enabled.

| Ro | -1-       | +           | 1169              |
|----|-----------|-------------|-------------------|
|    |           | 17:15       | 5                 |
|    | all 🏟 🔯 🔮 | .al 🕪 🛅 🍐 🕄 | .ul 🕪 🛐 🏊 😫 17:1! |

Through the Options link you can change the HotKey to trigger the to the selected number.

It is also possible to automatically add an outgoing call prefix (if required) for Clip&Call.

This feature does not support SSO and it is not supported by Cisco Webex PC client.

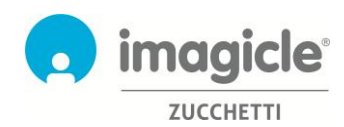

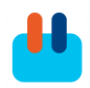

### 6 Gadget for Cisco Finesse web client

Contact Manager application includes a free gadget for Finesse, which allows you to browse, search and dial contacts you have granted the access. You can access this feature by clicking on "Contact Manager" panel.

| cisco                           | ervisor B OF<br>Not Ready 🔻 | <b>operatorb)</b><br>03:02:36 | Extension 1091          |                   |                 |              |                                                   |                                   |           | Sign Out     |
|---------------------------------|-----------------------------|-------------------------------|-------------------------|-------------------|-----------------|--------------|---------------------------------------------------|-----------------------------------|-----------|--------------|
| Manage Team                     | Team Data                   | Queue Data                    | Manage Customer         | Manage Recordings | Speedy (La157)  | Speedy (149) |                                                   |                                   |           |              |
| Make a                          | New Call                    |                               |                         |                   |                 |              |                                                   |                                   |           |              |
| Imagicle Spe                    | edy                         |                               |                         |                   |                 |              |                                                   | _                                 |           |              |
| Col                             | gicle Speedy Ente<br>ntacts | rprise                        |                         |                   |                 |              |                                                   |                                   |           | æ            |
|                                 |                             |                               |                         |                   | ADVANCED SEARCH |              |                                                   |                                   |           |              |
| <b>Q</b> Searc                  | h contact                   |                               |                         |                   |                 |              |                                                   |                                   |           |              |
| SEARCHING LOC                   | AL CONTACTS                 |                               |                         |                   |                 |              |                                                   |                                   |           |              |
| <ul> <li>Local conta</li> </ul> | cts (4)                     |                               |                         |                   |                 |              |                                                   |                                   |           | _            |
| Bianc                           | a Albina                    |                               |                         |                   |                 |              |                                                   | <u> </u>                          | •         | > ^          |
| Agen<br>Dan I                   | ite asd<br>Marino           |                               |                         |                   |                 |              | primary extension<br>custom int 1<br>custom int'3 | 1234<br>48956451254<br>7898465412 |           |              |
| Ciccie                          | o Pasticcio                 |                               |                         |                   |                 |              |                                                   |                                   |           |              |
|                                 |                             |                               |                         |                   |                 |              |                                                   |                                   |           | Ţ            |
| Copyright 2010-20               | 019 Imagicle Spa            |                               |                         |                   |                 |              |                                                   |                                   | ima       | gicle        |
| © 2010-2018 Cisco               | Systems, Inc. /             | All rights reserved           | I. Cisco Finesse v11.6( | 2)                |                 |              |                                                   |                                   | Send Erro | or Report () |
|                                 |                             |                               |                         |                   |                 |              |                                                   |                                   |           |              |

You can login to gadget by leveraging same credentials you use for web portal. The administrator can decide to keep the gadget session alive for a long period of time, as per your local policies.

In this panel, you have the option to search in all external directories by using a single field or by using "Advanced Search". Otherwise, you can double-click on any directory to browse its content. Returned search results are including entries with any diacritic marks associated to same letter. As an example, if you search for "Muller", search results include Müller, too.

Once you have found the contact you are looking for, you can click on the **blue** phone number's link available in contact details to trigger an outgoing phone call to that number, using a phone device currently associated with the user.

Finesse Contact Manager gadgets also offers the feature of transferring an active call to a Contact Manager contact, by clicking on C. Contact manager contact, by clicking on C. Contact manager contact, by clicking on C. Contact manager contact manager at the second second s

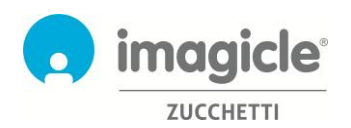

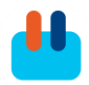

|                                                                   | am Data Guede Data                       | Manage Customer | Manage Recordings  | Speedy (La157)  | Speedy (149) |
|-------------------------------------------------------------------|------------------------------------------|-----------------|--------------------|-----------------|--------------|
| 02:06   10                                                        | 90                                       | III Keypad      | Hold 1+ Consult 1  | )irect Transfer | -            |
| magicle Speedy                                                    |                                          | _               | _                  | _               |              |
|                                                                   |                                          |                 |                    |                 |              |
| < Contact details                                                 |                                          |                 |                    |                 |              |
|                                                                   | Bianca Alb                               | ina             |                    |                 |              |
| primary extension                                                 | 1234                                     |                 |                    |                 |              |
| primary extension<br>custom int 1                                 | 1234<br>48956451254                      | ٩.              | C. 2               |                 |              |
| primary extension<br>custom int 1<br>custom int. 2                | 1234<br>48956451254<br>R&D               | ٩.              | 48959151254        |                 |              |
| primary extension<br>custom int 1<br>custom int 2<br>custom int 3 | 1234<br>48956451254<br>R&D<br>7896465412 | ς,              | €. 0<br>4895∰51254 |                 |              |

You can also add and modify contacts with the same permissions you have from the web interface, detailed in the previous paragraph. Speed dial numbers can also be dialed and edited from Contact Manager gadget for Finesse.

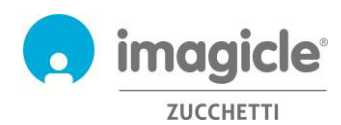

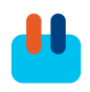

## 7 Application for Microsoft Teams PC client

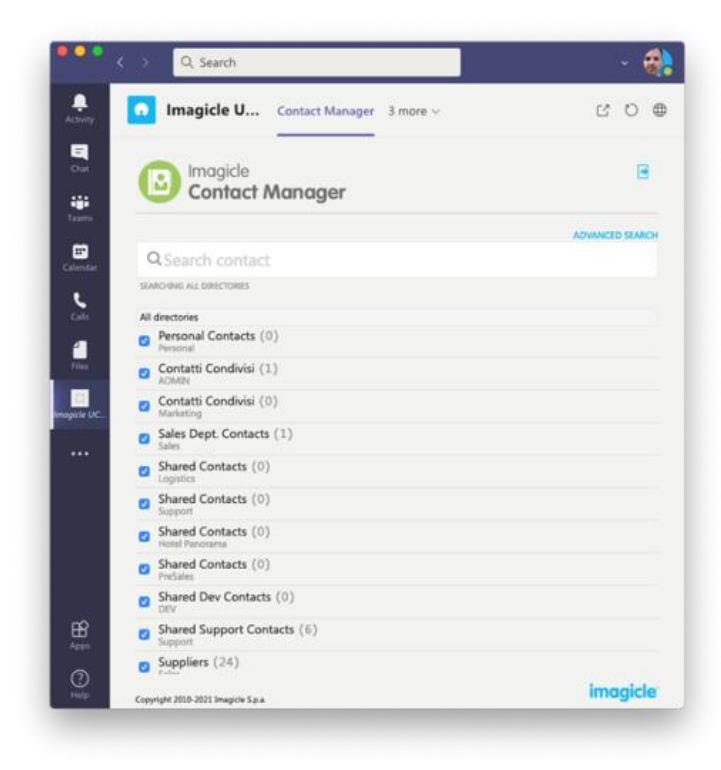

Contact Manager application includes an Application for MS-Teams, called **Imagicle Directory**, which allows you to browse and search for all contacts you have granted the access. You can access to this feature by clicking on "Imagicle Directory" button available on left pane.

You can login to the app by leveraging same credentials you use for web portal. The administrator can decide to keep the app session alive for a long period of time, as per your local policies.

You have the option to search in all directories by using a single field or by using "Advanced Search". Otherwise, you can double-click on any directory to browse its content.

Returned search results are including entries with any diacritic marks associated to same letter. As an example, if you search for "Muller", search results include Müller, too.

Once you have found the contact you are looking for, you can simply double-click on contact name to display contact details and all phone numbers associated to it.

You can also add and modify contacts with same permissions you have from the web interface, detailed above. Speed dial numbers can also be edited from Contact Manager application.

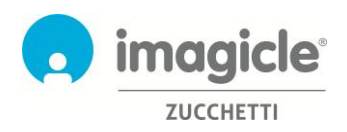

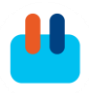

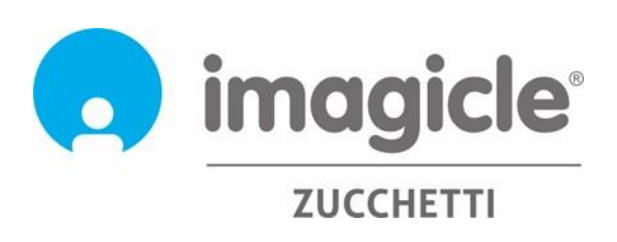